# Importing / Migrating data from Zephyr for Jira

Since v3.3, Xray provides a built-in importer for Zephyr for Jira.

As of Xray v3.3, the importer only performs inline migration of data (i.e. Zephyr's Test issues are "moved" to Xray's Test issues).

- Before using the Zephyr Import tool
  - Versions compatibility
    - Requirements before proceeding
      Features and Limitations
- How it works
- Mapping of information
- How to use
  - Performing the migration
  - After doing the migration

# Before using the Zephyr Import tool

Please check, beforehand, the below versions compatibility between the Import tool and Zephyr, the necessary requirements and also the existing features and its limitations.

#### Versions compatibility

| Xray Version    | Supported Zephyr Version |
|-----------------|--------------------------|
| v3.3.0 - v3.6.X | v4.X.X                   |
| From v4.0.0     | v4.0.0 - v5.5.X          |
| From v4.2.0     | v4.0.0 - v5.6.X          |
| From v5.1.0     | v4.0.0 - v6.2.X          |

## Requirements before proceeding

- Zephyr and Xray should be both installed
- Project, where migration is being done, must have Xray issue types (at least the Tests, Test Executions and Test Plans)
   You may use the "Add Xray Issue Types" action shortcut available in the project settings page
- Requirement issue types used in Zephyr must be configured in Xray
   All the different issue types that Zephyr Tests cover should be configured in Xray's Issue Type Mapping settings
- Defect issue types used in Zephyr must be configured in Xray
- All the different issue types are being used as defects in Zephyr should be configured in Xray's Issue Type Mapping settings.
- Create similar Test Statuses and Test Step Statuses in Xray; this is not mandatory but may ease the process, which will always ask you to make the mapping between Zephyr statuses and Xray counterparts
- Make sure Zephyr is using different issue links between Test<=>Defect and Test<=>Requirement, by going into Zephyr's configuration settings
- Do not change, create or delete any issue in the Project while the importation is running
- The only mandatory field in Xray's Test, Test Execution and Test Plan should be the issue Summary and issue Reporter
- Make sure that the Jira workflow states, that are being used by "Zephyr Test" issue type, are editable. Click here for the official Jira documentation on this subject.
- We strongly recommend you to make a backup of your Jira instance before migrating the data

#### Please note

The current process performs an inline migration, i.e. Tests and data is migrated to Xray and the original entities are "lost".

Thus, we recommend to backup your Jira instance before performing the migration.

Also, as the amount of data to migrate may be considerable large, we advise you to perform this on non-working hours. Please also make sure that users are not changing data on the project while the migration is being done.

## Features and Limitations

Below, please find a list of the support features and current limitations.

Most information will be migrated seamlessly but please check the following table in more detail.

| Supported Features                                                                                                    | Unsupported                                                                                                    |  |  |  |  |  |
|----------------------------------------------------------------------------------------------------|----------------------------------------------------------------------------------------------------|--|--|--|--|--|
| Inline migration (not cloning) of:  Test and Test steps Test and Test step attachments Links between Tests and Defects/Requirements Cycle oincluding Cycle folders* Executions defects (global and step level) attachments (global and step level) result (global and step level) comments (global and step level) assignee | <ul> <li>All Zephyr executions from the Ad-hoc cycle; only the last Execution is migrated</li> <li>Custom fields in Test steps and on the Execution</li> <li>Activity information</li> <li>Test Statuses and Test Step Statuses configurations</li> <li>Cycle folders as such*</li> </ul> |  |  |  |  |  |
| (*) Cycle folders will be migrated to Test Executions, since the semantics on Xray are a bit different in terms of entities/organization.                                                                                                    |                                                                                                    |  |  |  |  |  |

# How it works

Within this section you're able to find the exact mapping of entities from Zephyr to Xray.

# Mapping of information

| Zephyr<br>entity                         | Xray entity                                                                                                    | Notes                                                                                                    |
|------------------------------------------|----------------------------------------------------------------------------------------------------|----------------------------------------------------------------------------------------------------|
| Test<br>• steps<br>• attac<br>hmen<br>ts | Test <ul> <li>steps</li> <li>attachments</li> </ul>                                                                                                    | <ul> <li>if empty, the "Step" column will be filled with "<undefined>"</undefined></li> </ul>                                                                                                    |
| Cycle                                    | <ul> <li>Test Plan (optional)</li> <li>Summary: <version> - <cycle's name=""></cycle's></version></li> <li>fixVersion: version assigned to Cycle</li> <li>Test Execution, linked to the previous Test Plan</li> <li>Summary: <version> - <cycle's name=""> Execution</cycle's></version></li> <li>fixVersion: version assigned to Cycle</li> </ul> | <ul> <li>The Test Execution created here will contain the Executions assigned directly to the Cycle, since in Zephyr you can have Executions at that level besides on each folder.</li> <li>Please note that</li> <li>if the Cycle contains multiple Executions for the same Test, only the last Execution will be migrated</li> </ul> |
| Cycle's<br>folder                        | Test Execution, linked to the Test Plan<br>created earlier from the Cycle  • Summary: <version> - <cycle's<br>name&gt; - <folder name=""> Execution • fixVersion: version assigned to<br/>Cycle</folder></cycle's<br></version>                                                                                                    |                                                                                                    |

| Ad-hoc<br>Cycle                                                                                                    | <ul> <li>Test Plan (optional)</li> <li>Summary: <version> - Ah Hoc</version></li> <li>fixVersion: version assigned to<br/>Cycle</li> <li>Test Execution, linked to the previous<br/>Test Plan</li> <li>Summary: <version> - Ad Hoc<br/>Execution</version></li> <li>fixVersion: version assigned to<br/>Cycle</li> </ul> |  |
|----------------------------------------------------------------------------------------------------|----------------------------------------------------------------------------------------------------|--|
| Execution<br>global<br>com<br>ment<br>global<br>defec<br>ts<br>global<br>status<br>step<br>results<br>step<br>com<br>ments<br>step<br>defec<br>ts<br>step<br>step<br>defec<br>ts<br>step<br>status<br>step<br>defec<br>ts<br>step<br>step<br>step<br>step<br>defec<br>ts<br>step<br>step | Test Run<br>• global comment<br>• global defects<br>• global status<br>• step results<br>• step comments<br>• step defects<br>• step status                                                                                                    |  |

#### Please note

All issues will be created in the project where the migration is being performed.

# How to use

Performing the migration is easy; however, it is currently limited to Jira administrators.

The migration follows a wizard like interface; after going through the steps, some additional tasks required to ensure consistency of data.

## Performing the migration

Suppose you have a project that you wish to migrate from Zephyr for Jira to Xray and that the requirements mentioned above are met.

To start the importation process:

- 1. Log in with an administrator account;
- Go to System > Import and Export > External System Import;
- 3. Select Xray's Zephyr for Jira Importer.

| Administration Q Search JIRA admin                          |                                            |                               |                             |  |  |  |  |
|-------------------------------------------------------------|--------------------------------------------|-------------------------------|-----------------------------|--|--|--|--|
| Applications Projects Issues Add-ons User r                 | management System Structure                |                               |                             |  |  |  |  |
| General configuration JIRA import wizard                    |                                            |                               |                             |  |  |  |  |
| TROUBLESHOOTING AND SUPPORT<br>System info                  | To get started, click the product you want | to import your projects from. |                             |  |  |  |  |
| Instrumentation<br>Database monitoring<br>Integrity checker | Test Case<br>Importer                      | HP QC/ALM<br>Importer         | Zephyr for<br>Jira Importer |  |  |  |  |
| Logging and profiling<br>Scheduler details<br>Support Tools | CSV                                        | Microsoft® Excel®             | Bitbucket                   |  |  |  |  |
| Audit Log                                                   |                                            |                               |                             |  |  |  |  |

If you see the following error message, then it's because Zephyr is using the same issue link types between Test<=>Defect and Requirement<=>Test.

| Welc    | ome to Xray Zephyr Importer                                                         |  |
|---------|-------------------------------------------------------------------------------------|--|
| !       | Please Change the LinkType for the Zephyr Requirement> Test or the Test> Defect.    |  |
| By usin | g this importer, you can easily migrate your existing Zephyr for Jira data to Xray. |  |

Xray needs have different relations, so that is able to understand the different cases. Thus, you need to change the "Linktype for Test Relation" to something different from the value "LinkType for Requirement Test". For example, you can leave "LinkType for Requirement Test" with "Relates" and change the "Linktype for Test Relation" to "Defect".

These relations are configurable in Add-ons > Zephyr for Jira > General Configuration > Issue and Remote Links Configuration.

| Settings                                                   |               |                |                                                      |                                                                |                                                                      |
|------------------------------------------------------------|---------------|----------------|------------------------------------------------------|----------------------------------------------------------------|----------------------------------------------------------------------|
| All changes will be saved automatically                    |               |                |                                                      |                                                                |                                                                      |
| General Configuration Issue and Remote Links Configura     | tion Re-Index | Cleanup Cycles | Zephyr Test Menu                                     | Execution Workflow                                             |                                                                      |
| Link issues to tests on Execution Defect mapping           |               | ۲              |                                                      |                                                                |                                                                      |
| Remote link issues to test executions on Execution Defect  | napping       | ۲              |                                                      |                                                                |                                                                      |
| Link issues to tests on Step Execution Defect mapping      |               |                |                                                      |                                                                |                                                                      |
| Remote link issues to test executions on Step Execution De | fect mapping  |                |                                                      |                                                                |                                                                      |
| Inverse issue links directionality                         |               |                |                                                      |                                                                |                                                                      |
| Configure LinkType for Test> Defect relation               |               |                | Note: This may                                       | take a while as all links                                      | must be recreated.                                                   |
|                                                            |               | De             | fect<br>le Links are recreate                        | Rese<br>d successfully in 0 sec                                | t<br>conds                                                           |
| Configure LinkType for Requirement> Test                   |               |                | Note: Issue Link<br>the Requiremen<br>Requirement -> | k Relation used when Ze<br>ats. This change will only<br>Test. | ephyr Tests are created from within<br>y reflect future relation for |
|                                                            |               | Re             | lates                                                | Requirement<br>ResultSet<br>Initiative<br>Capability           | 0                                                                    |

After ensuring that the link types are configured with distinct values, you may proceed once again with the migration process.

The importer will show you some brief information, that we advise you to read carefully.

| Xray Zephyr (for Jira)<br>Importer                                                                                                    | Welcome to<br>Xray Zephyr<br>Importer                    | Project                            | Test Statuses<br>Mapping | Test Step<br>Statuses<br>Mapping | Confirmation |
|----------------------------------------------------------------------------------------------------|----------------------------------------------------------|------------------------------------|--------------------------|----------------------------------|--------------|
| Welcome to Xray Zephyr Impo                                                                                                    | orter                                                    |                                    |                          |                                  |              |
| By using this importer, you can easily migra                                                                                                    | ate your existing Ze                                     | ephyr for Jira o                   | lata to Xray.            |                                  |              |
| Data that can be migrated:                                                                                                    |                                                          |                                    |                          |                                  |              |
| <ul><li>Test cases specification, including th</li><li>Cycles and related Executions</li></ul>                                                            | neir steps and attac                                     | hments                             |                          |                                  |              |
| Data that will not be migrated:                                                                                                    |                                                          |                                    |                          |                                  |              |
| <ul> <li>Test Step and Execution custom fiel</li> <li>Reports related information</li> <li>Test Cycle folders</li> </ul>                                  | ds                                                       |                                    |                          |                                  |              |
| <ul> <li>This migration will be performed importer, we advise you to:</li> <li>Perform a backup of this J</li> <li>Click here for more details</li> </ul> | in runtime without i<br>ira instance<br>regarding recomm | rollback. Befor<br>nendations, fea | e proceeding with t      | the use of this                  |              |
| Begin Import Back                                                                                                    |                                                          |                                    |                          |                                  |              |

Then, you need to choose the project where to perform the migration; this will be same where the Xray entities will be created in.

You may fine-tune the process by (un)checking some flags:

- · Links between requirements and tests to respective Xray Issue Link Type used for requirement coverage: creates the link Xray uses for tracking coverage between Tests and requirements; by default Xray used the "tests" issue link type
  Zephyr Cycles to Xray Test Plans: creates Test Plans based on Zephyr Cycles
- Zephyr Ad Hoc Cycles to Xray Test Plans: creates Test Plans based on Zephyr Ad Hoc Cycles

If Zephyr Cycles to Xray Test Plans and Zephyr Ad Hoc Cycles to Xray Test Plans are unchecked then no Test Plans will be created; nevertheless, Test Executions will always be created if Zephyr Executions exist.

| Map projects                                         | Welcome to Xray<br>Zephyr Importer                                              | Project                                           | Test Statuses<br>Mapping     | Test Step<br>Statuses<br>Mapping | Confirmation    |
|------------------------------------------------------|---------------------------------------------------------------------------------|---------------------------------------------------|------------------------------|----------------------------------|-----------------|
| Project                                              |                                                                                 |                                                   |                              |                                  |                 |
| Import to Project <sup>*</sup><br>Associate elements | Calculator Calculator Curverage Zephyr Cycles to Xray T Zephyr Ad Hoc Cycles to | ents and tests t<br>est Plans<br>o Xray Test Plan | o respective Xray issu<br>ns | e Link Type used                 | for requirement |
|                                                      | Next Back                                                                       |                                                   |                              |                                  |                 |

You need to map Zephyr's Test Statuses to Xray counterparts.

| lap Statuses                            | Welcome to Xray<br>Zephyr Importer | Project       | Test Statuses<br>Mapping             | Test Step<br>Statuses<br>Mapping | Confirmation |
|-----------------------------------------|------------------------------------|---------------|--------------------------------------|----------------------------------|--------------|
| Test Statuses Map                       | pping                              |               |                                      |                                  |              |
| Zephyr Test Statuse                     | s                                  | $\rightarrow$ | Xray Test Statuse                    | S                                |              |
| PASS<br>Test was executed and p         | assed successfully.                |               | PASS<br>The test run has passe       | ed                               | •            |
| FAIL<br>Test was executed and fa        | iled.                              |               | FAIL<br>The test run has failed      |                                  | •            |
| WIP<br>Test execution is a work-        | in-progress.                       |               | EXECUTING<br>The test run is current | ly being executed                | •            |
| BLOCKED<br>The test execution of this   | test was blocked for some r        | eason.        | ABORTED<br>The test run was abort    | ted                              | •            |
| UNEXECUTED<br>The test has not yet been | n executed.                        |               | TODO<br>The test run has not st      | tarted                           | •            |
| Next Back                               |                                    |               |                                      |                                  |              |
| Dack                                    |                                    |               |                                      |                                  |              |

Likewise, you also need to map Zephyr's Test Step Statuses.

| Map Step<br>Statuses                          | Welcome to Xray<br>Zephyr Importer  | Project       | Test Statuses<br>Mapping              | Test Step<br>Statuses<br>Mapping | Confirmation |
|-----------------------------------------------|-------------------------------------|---------------|---------------------------------------|----------------------------------|--------------|
| Test Step Status                              | es Mapping                          |               |                                       |                                  |              |
| Zephyr Test Step                              | Statuses                            | $\rightarrow$ | Xray Test Step Stat                   | tuses                            |              |
| PASS<br>Test step was execute                 | d and passed successfully           |               | PASS<br>The test step has passe       | əd                               | •            |
| FAIL<br>Test step was execute                 | d and failed.                       |               | FAIL<br>The test step has failed      |                                  | •            |
| WIP<br>Test step execution is                 | a work-in-progress.                 |               | EXECUTING<br>The test step is current | y being executed                 | •            |
| BLOCKED<br>The Test step execution<br>reason. | on of this test was blocked for som | e             | TODO<br>The test step has not st      | arted                            | •            |
| UNEXECUTED<br>The Test step has not           | yet been executed.                  |               | TODO<br>The test step has not st      | arted                            | •            |
| Next Back                                     |                                     |               |                                       |                                  |              |

A final confirmation dialog presents information about the total number of Xray entities that will be created.

|                            | •                                  | •                | •                        | •                                | •            |
|----------------------------|------------------------------------|------------------|--------------------------|----------------------------------|--------------|
| Confirmation               | Welcome to Xray<br>Zephyr Importer | Project          | Test Statuses<br>Mapping | Test Step<br>Statuses<br>Mapping | Confirmation |
| Confirmation               |                                    |                  |                          |                                  |              |
| This import will convert 7 | Zephyr Test issues to Xra          | y Test issues ar | nd will create 11 Test F | Plans and 14 Test                | Executions.  |
| Begin Import Back          |                                    |                  |                          |                                  |              |

At the end, a brief summary is shown mentioning the total number of Xray issues created and any warnings that occurred during the process.

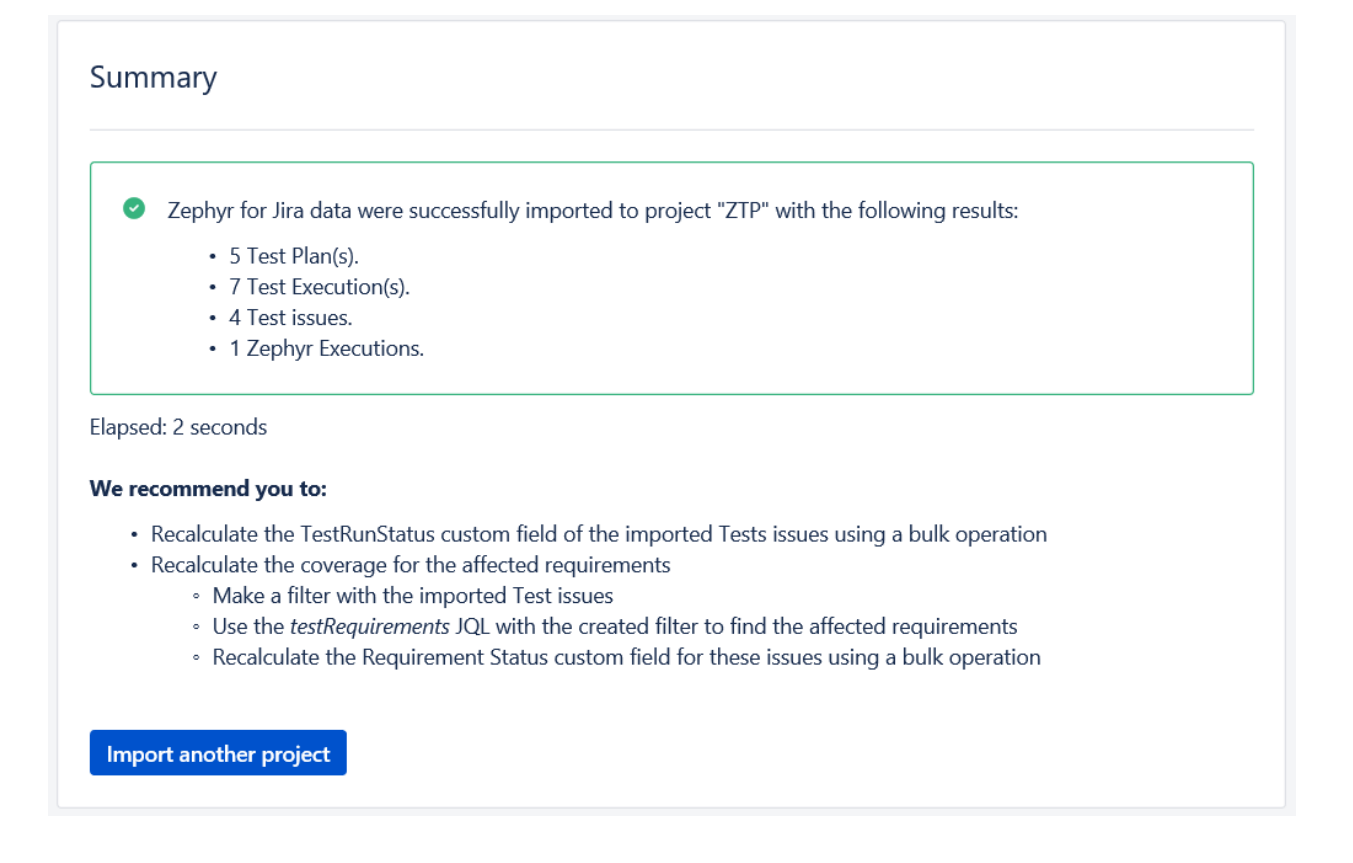

Please have a look at the following section for some additional steps before concluding the migration process.

## After doing the migration

After migrating data from Zephyr to Xray you will need to perform some additional operations to recalculate the status of Tests and the coverage of the related requirements.

- 1. reset the "TestRunStatus" custom field of the migrated Tests
  - a. you can use the link provided in the final screen mentioned earlier for quickly obtaining the created Tests; you will be redirected to the Issues search page

| ashbo | ards 🗸    | Projects 🖌 Issu   | es ❤ B  | oards 🛩    | Tests 🛩    | DbConsole | Tests 🛩 | Create   |             |   |        |            |           |          | Search   | ۹        |
|-------|-----------|-------------------|---------|------------|------------|-----------|---------|----------|-------------|---|--------|------------|-----------|----------|----------|----------|
| Se    | arch      | Save as           |         |            |            |           |         |          |             |   |        |            |           |          | < Share  | 🗄 Exp    |
| 0     | abels = z | ephyr_importation | 1_60048 | and issuet | type = Tes | t         |         |          |             |   |        |            |           | ⑦ Sear   | ch Basic |          |
| 1–1 c | of 1🗘     |                   |         |            |            |           |         |          |             |   |        |            |           |          |          |          |
| т     | Key       | Summary           |         |            |            |           | Ast     | signee   | Reporter    | Р | Status | Resolution | Created   | Updated  | Due      | Developi |
| ٥     | TP-123    | test SF           |         |            |            |           | Un      | assigned | Bruce Wayne | ÷ | TO DO  | Unresolved | 21/Dec/18 | 21/Dec/1 | 8        |          |

b. save this search as a filter (you will need it afterwards)

| Search Save as                               |                |                               |                         |               |        |      |
|----------------------------------------------|----------------|-------------------------------|-------------------------|---------------|--------|------|
| Solution and issuetype = Test                |                |                               |                         |               |        |      |
| 1–1 of 1(2                                   |                |                               |                         |               |        |      |
| T Key Summary                                |                | Assignee                      | Reporter                | Р             | Status | Reso |
| TP-123 test SF                               |                | Unassigned                    | Bruce Wayne             | Ŷ             | TO DO  | Unre |
| 1–1 of 1ζ∑                                   | Save filter    |                               |                         |               |        |      |
|                                              | You can save a | copy of this filter bu        | t you cannot moo        | dify the orig | nal.   |      |
|                                              | Filter Na      | me <sup>*</sup> migrated_test | s                       |               |        |      |
|                                              |                | Enter a name for              | this Filter             |               |        |      |
|                                              |                |                               |                         | Sev           | Can    |      |
|                                              |                |                               |                         | Sav           | Canc   | Jei  |
| do a bulk change operation on the Test issue | S              |                               |                         |               | -      |      |
| S                                            | Search         | Q                             | <b>4</b> <sup>€</sup> ( | 9 Ö           |        |      |
|                                              |                |                               |                         |               |        |      |
|                                              | 쑥 Share        | 🖸 Exp                         | oort 🗸                  | 🗘 То          | ols 🗸  |      |
|                                              |                | Bulk                          | Change:                 |               |        |      |
| ⑦ Searc                                      | h Basic        | all 1 is                      | sue(s)                  |               |        |      |

#### Columns 🗸

all 1 issue(s)

| Created   | Updated   | Due | Development |
|-----------|-----------|-----|-------------|
| 21/Dec/18 | 21/Dec/18 |     |             |

d. reset the TestRunStatus custom field

| Bull | k Opera | ation |
|------|---------|-------|
|      |         |       |

c.

| Choose Issues     Selected 1 issues from 1     project(s) | Step 2 of 4: Choose Operation<br>Choose the operation you wish to perform on the selected 1 issue(s). |                                                                                                    |                                                                                                    |  |  |  |  |  |
|-----------------------------------------------------------|----------------------------------------------------------------------------------------------------|----------------------------------------------------------------------------------------------------|----------------------------------------------------------------------------------------------------|--|--|--|--|--|
| Choose Operation     Operation Details                    | ۲                                                                                                    | Edit Issues                                                                                                    | Edit field values of issues                                                                                                    |  |  |  |  |  |
| Confirmation                                              | 0                                                                                                    | Move Issues                                                                                                    | Move issues to new projects and issue types                                                                                                    |  |  |  |  |  |
|                                                           | 0                                                                                                    | Transition issues         Transition issues through workflow           Delete issues         Permanently delete issues from Jira |                                                                                                    |  |  |  |  |  |
|                                                           | ۲                                                                                                    |                                                                                                    |                                                                                                    |  |  |  |  |  |
|                                                           | 0                                                                                                    | Watch Issues                                                                                                    | Watch all the selected issues. You will receive notifications when any of these issues are updated.<br>Stop watching all the selected issues. You will no longer receive notifications when any of these issues are updated. |  |  |  |  |  |
|                                                           | 0                                                                                                    | Stop Watching Issues                                                                                                    |                                                                                                    |  |  |  |  |  |
|                                                           | N/A                                                                                                   | Export Notebook of Tests                                                                                                    | NOTE: You cannot export the selected issues because the Xporter app is not enabled or installed.                                                                                                    |  |  |  |  |  |
|                                                           | ۲                                                                                                    | Reset Xray Test Run Status Custom<br>Fields                                                                                      | Recalculates the Xray Test Run Status custom fields for all selected Test issues                                                                                                    |  |  |  |  |  |

reset the "Requirement Status" custom field of the requirements linked to the migrated Tests

 use the testRequirements JQL function using use the name of the previously saved filter as argument

| migrated_tests - Edited Save - Details +                      |        |           |                                      |  |  |  |  |  |
|---------------------------------------------------------------|--------|-----------|--------------------------------------|--|--|--|--|--|
| <ul><li>issue in testRequirements("migrated_tests")</li></ul> |        |           |                                      |  |  |  |  |  |
|                                                               |        |           |                                      |  |  |  |  |  |
| Р                                                             | Status | Created   | Compc                                |  |  |  |  |  |
| *                                                             | OPEN   | 08/Jan/19 |                                      |  |  |  |  |  |
|                                                               | P      | P Status  | P Status Created<br>★ OPEN 08/Jan/19 |  |  |  |  |  |

b. do a bulk change operation on the requirement issues

| Search         | ଦ 🦛 😗 🗘 😝            |
|----------------|----------------------|
| Share          | 🖞 Export 🖌 🗘 Tools 🗸 |
|                | Bulk Change:         |
| ⑦ Search Basic | all 1 issue(s)       |
| L              |                      |

#### Columns 🗸

| Created   | Updated   | Due | Development |
|-----------|-----------|-----|-------------|
| 21/Dec/18 | 21/Dec/18 |     |             |

#### c. reset the Requirement Status custom field

# Step 2 of 4: Choose Operation Choose the operation you wish to perform on the selected 1 issue(s). Edit lissues Edit field values of issues

| $\odot$ | Edit Issues                                    | Edit field values of issues                                                                                           |
|---------|------------------------------------------------|----------------------------------------------------------------------------------------------------|
| 0       | Move Issues                                    | Move issues to new projects and issue types                                                                           |
| 0       | Transition Issues                              | Transition issues through workflow                                                                                    |
|         | Delete Issues                                  | Permanently delete issues from JIRA                                                                                   |
| 0       | Watch Issues                                   | Watch all the selected issues. You will receive notifications when any of these issues are updated.                   |
| 0       | Stop Watching Issues                           | Stop watching all the selected issues. You will no longer receive notifications when any of these issues are updated. |
|         | Clone Issues                                   | Clone issues in the same project or in a different project.                                                           |
| 0       | Export Issues (Xporter)                        | Export issues using Xporter                                                                                           |
| 0       | Export Notebook of Tests                       | Export issues using Xporter filtering duplicated Test issues also included in Test Sets.                              |
| N/A     | Reset Xray Test Run Status<br>Custom Fields    | Cant reset Test Run Status custom field because not all issues are Tests                                              |
| ۲       | Reset Xray Requirement Status<br>Custom Fields | Recalculates the Xray Requirement Status custom fields for all selected Requirement issues                            |